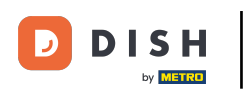

Benvenuti nella dashboard di DISH POS. In questa esercitazione vi mostreremo come creare ed esportare i codici QR.

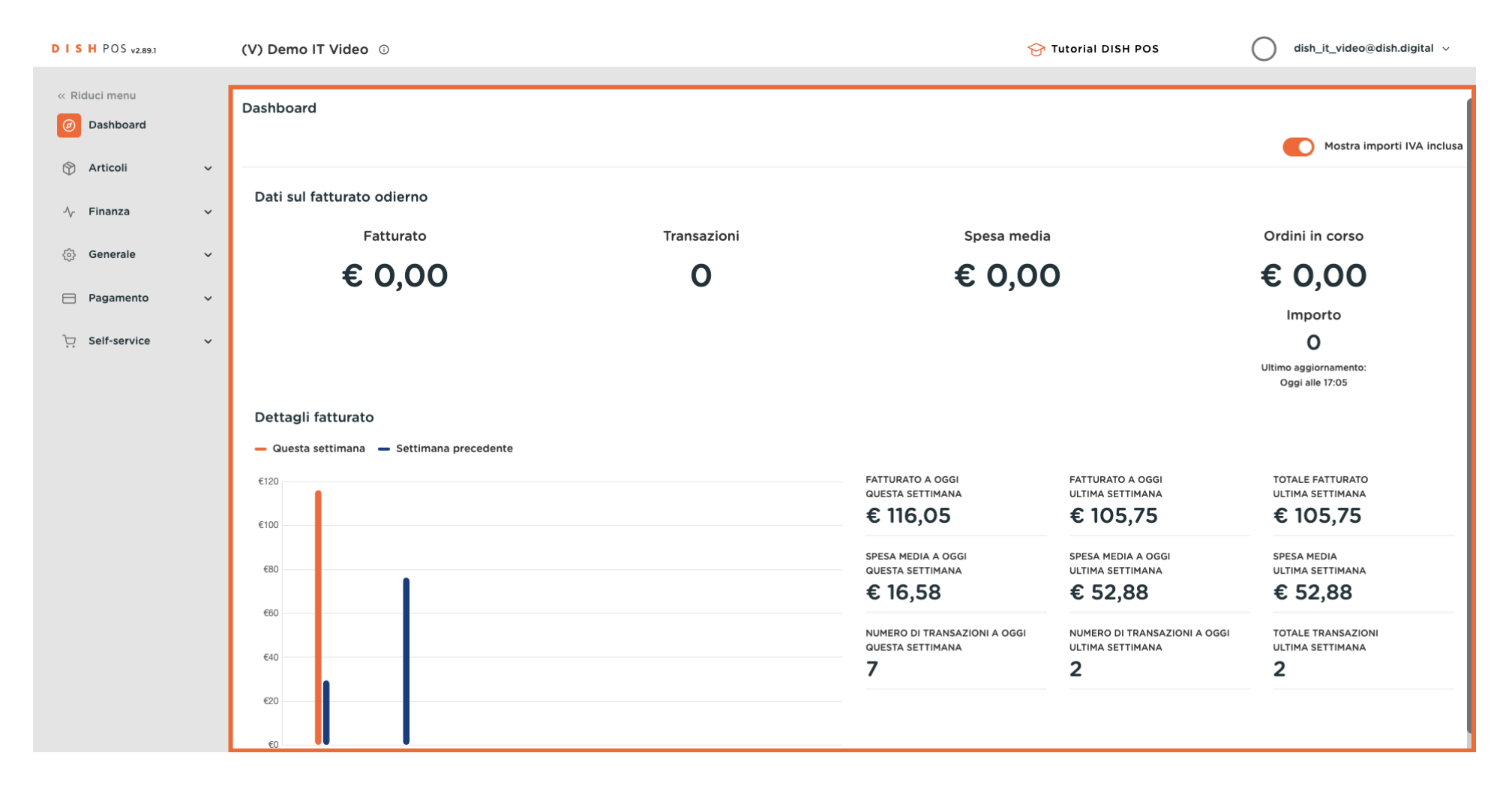

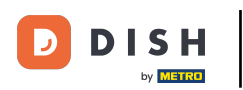

#### Cliccare innanzitutto sul menu laterale Self-service.

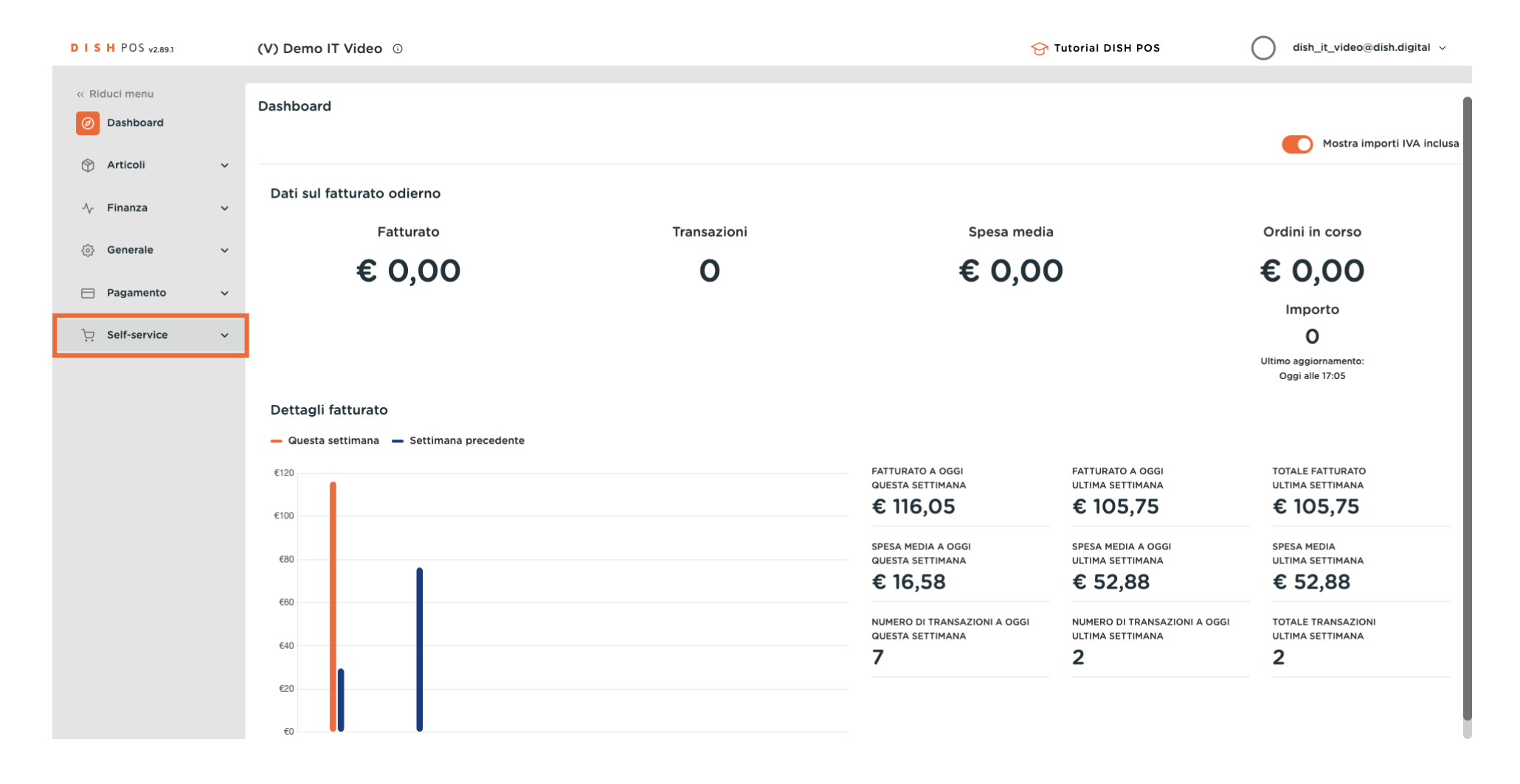

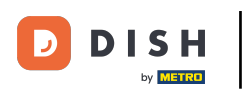

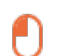

#### Quindi fare clic sul sottomenu Codici QR.

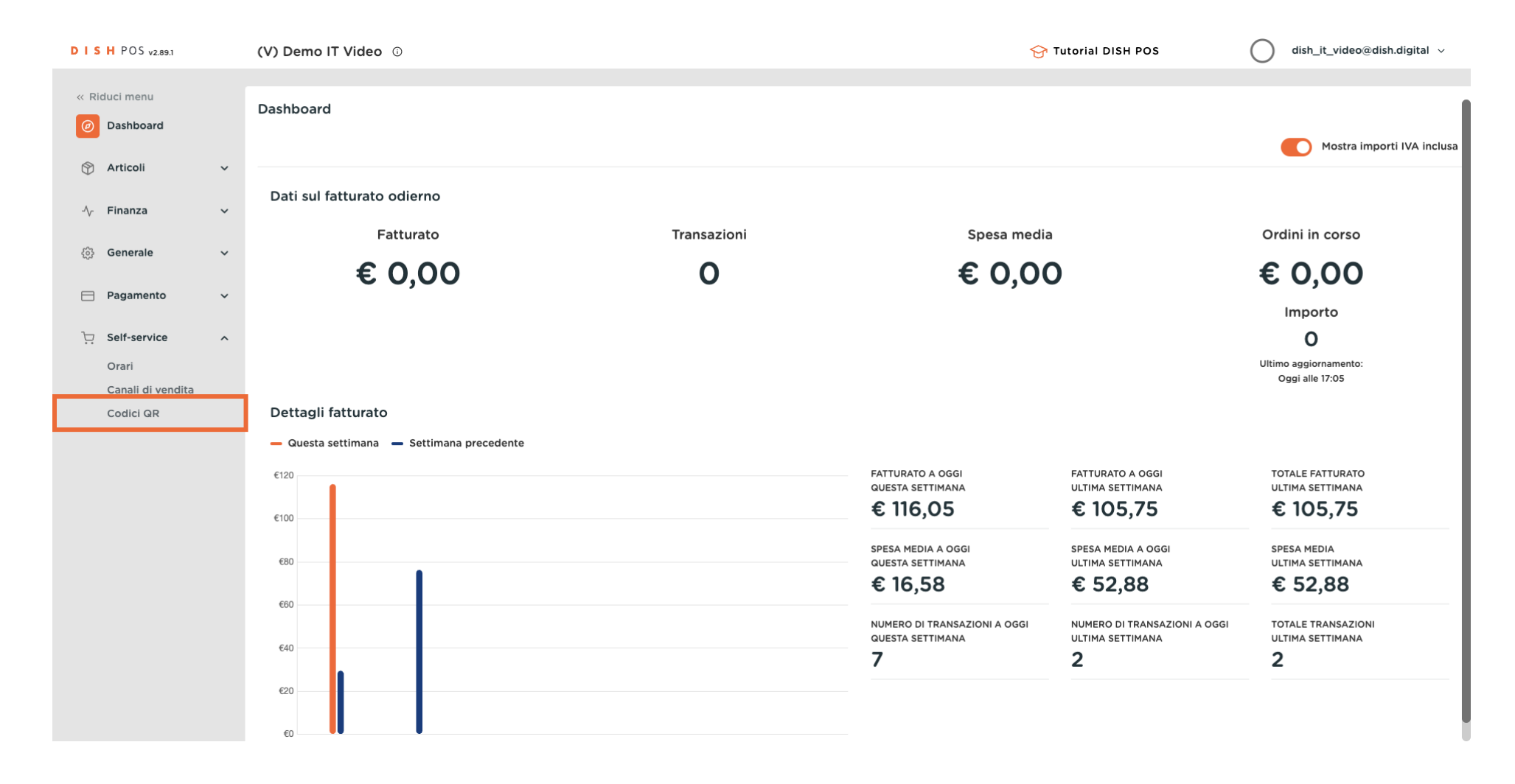

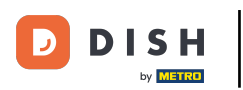

Ora vi trovate nella panoramica dei vostri codici QR. Per aggiungere un nuovo codice QR, fate clic su + Aggiungi codice QR.

| DISH POS v2.89.1                                |   | (V) Demo IT Video 💿   |                          |         | ↔ Tutorial DISH POS           | dish_it_video@dish.digital      ~ |
|-------------------------------------------------|---|-----------------------|--------------------------|---------|-------------------------------|-----------------------------------|
| « Riduci menu                                   |   |                       |                          |         |                               |                                   |
| <ul> <li>Dashboard</li> <li>Articoli</li> </ul> | ~ | Q Cerca (2 Codici dr) | endita V X Nessuno V     |         | ≣ Mostra 50 ≻Record (Scarica  | + Aggiungi codice QR              |
| ላ <sub>ድ</sub> Finanza                          | ~ | Punto vendita \$      | Canale di vendita Area 🗘 | Nome 🛟  | Codice QR 🗘                   | URL                               |
| ්රී Generale                                    | ~ | 🗆 🥏 🛍                 | Ordine QR                | Table 1 | 307be987-48df-42d1-8ada-402f₄ | http://italy.sandbox.booqcloud.co |
|                                                 |   | 🗆 🥖 🖻                 | Ordine QR                | Table 2 | 70ccfcd5-124a-4a30-9bc4-db08! | http://italy.sandbox.booqcloud.cc |
| Pagamento                                       | ~ |                       |                          |         |                               |                                   |
| Self-service                                    | ^ |                       |                          |         |                               |                                   |
| Canali di vendita                               |   |                       |                          |         |                               |                                   |
| Codici QR                                       |   |                       |                          |         |                               |                                   |
|                                                 |   |                       |                          |         |                               |                                   |
|                                                 |   |                       |                          |         |                               |                                   |
|                                                 |   |                       |                          |         |                               |                                   |
|                                                 |   |                       |                          |         |                               |                                   |
|                                                 |   |                       |                          |         |                               |                                   |
|                                                 |   |                       |                          |         |                               |                                   |
|                                                 |   |                       |                          |         |                               |                                   |
|                                                 |   |                       |                          |         |                               |                                   |
|                                                 |   |                       |                          | 1       |                               |                                   |

D

# Ora selezionate il vostro canale di vendita dal menu a discesa.

| DISH            | POS v2.89.1         |   | (V) Demo IT Vie | deo 🗊                             |                                  |                    |       | 😚 Tutorial D       |                             | dish_it_video@dish.digital           |
|-----------------|---------------------|---|-----------------|-----------------------------------|----------------------------------|--------------------|-------|--------------------|-----------------------------|--------------------------------------|
| « Riduc<br>Ø Da | :i menu<br>ashboard |   | Codici QR (2 co | dici qr)<br>Cerca () Canali di ye | Aggiungi                         | codice QR          |       | ≡ Mostra <b>50</b> | ✓Record (→Scarica)          | + Aggiungi codice QR                 |
| 🕎 Ar            | rticoli             | ~ | 4               |                                   | Canale di vendita                | ~                  |       |                    |                             |                                      |
| -∕√ Fii         | nanza               | ~ |                 | Punto vendita 🗘 🛛 C               | a Punto vendita                  |                    | me 🗘  |                    | Codice QR 🗘                 | URL                                  |
| ራን Ge           | enerale             | ~ | 🗆 🖉 🛍           | c                                 | Pr \land 🗌 Dish Video Demo Italy |                    | ole 1 |                    | 307be987-48df-42d1-8ada-402 | f http://italy.sandbox.booqcloud.co  |
|                 |                     |   | 🗆 🥖 🖻           | с                                 | or <u> </u>                      |                    | ole 2 |                    | 70ccfcd5-124a-4a30-9bc4-db0 | 8! http://italy.sandbox.booqcloud.co |
| 📄 Pa            | agamento            | ř |                 |                                   | Tavolo 101                       |                    |       |                    |                             |                                      |
| ᆬ Se            | elf-service         | ^ |                 |                                   | Tavolo 102                       |                    |       |                    |                             |                                      |
| Or              | rari                |   |                 |                                   | Tavolo 103                       |                    |       |                    |                             |                                      |
| Co              | odici QR            |   |                 |                                   | Tavolo 104                       |                    |       |                    |                             |                                      |
|                 |                     |   |                 |                                   | Tavolo 105                       |                    |       |                    |                             |                                      |
|                 |                     |   |                 |                                   | Tavolo 106                       |                    |       |                    |                             |                                      |
|                 |                     |   |                 |                                   | Tavolo 107                       |                    |       |                    |                             |                                      |
|                 |                     |   |                 |                                   | Tavolo 108                       |                    |       |                    |                             |                                      |
|                 |                     |   |                 |                                   |                                  |                    |       |                    |                             |                                      |
|                 |                     |   |                 |                                   |                                  |                    |       |                    |                             |                                      |
|                 |                     |   |                 |                                   | Annulla                          | Aggiungi codice QR |       |                    |                             |                                      |
|                 |                     |   |                 |                                   |                                  | 1                  |       |                    |                             |                                      |

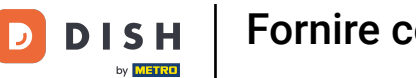

# Se si seleziona la seguente casella, tutti i tavoli del ristorante saranno attivati. Nota: non appena la casella è arancione, è attivata.

| DISH PC            | DS v2.89.1    |   | (V) Demo IT Video 💿     |               |                           |                       |       | 😚 Tutorial DISH POS     | dish_        | _it_video@dish.digital         |
|--------------------|---------------|---|-------------------------|---------------|---------------------------|-----------------------|-------|-------------------------|--------------|--------------------------------|
| « Riduci m Ø Dashl | ienu<br>board |   | Codici QR (2 codici qr) |               | Aggiungi d                | odice QR              | 1     |                         |              |                                |
| 🕅 Artico           | oli           | ~ | Q Cerca ()              | Canali di ven | Canale di vendita         | Ordine QR V           |       | I Mostra 50 ≺Record     | + A9         | ggiungi codice QR              |
| -√r Finan          | ıza           | ~ | Punto vendita 🗘         | Ca            | Punto vendita             |                       | me 🗘  | Codice QR 🗘             | URI          | L                              |
| ණු Gene            | rale          | ~ | D 🕖 🛍                   | Or            | 🔨 Dish Video Demo Italy   |                       | ole 1 | 307be987-48df-42d1-8ad  | a-402f4 http | p://italy.sandbox.booqcloud.co |
| E Paga             | mento         | ~ | 🗆 🥖 🛍                   | Or            | ∧ ✓ Terrazza              |                       | ole 2 | 70ccfcd5-124a-4a30-9bc4 | -db08! http  | p://italy.sandbox.booqcloud.co |
|                    |               | · |                         |               |                           |                       |       |                         |              |                                |
| Orari              | service       | ^ |                         |               | Tavolo 103                |                       |       |                         |              |                                |
| Canal              | li di vendita |   |                         |               | 🗹 Tavolo 104              |                       |       |                         |              |                                |
| Codic              |               |   |                         |               | 🗹 Tavolo 105              |                       |       |                         |              |                                |
|                    |               |   |                         |               | 🗹 Tavolo 106              |                       |       |                         |              |                                |
|                    |               |   |                         |               | Tavolo 107     Tavolo 108 |                       |       |                         |              |                                |
|                    |               |   |                         |               | Tavolo 109                |                       |       |                         |              |                                |
|                    |               |   |                         |               | 🗹 Tavolo 110              |                       |       |                         |              |                                |
|                    |               |   |                         |               | 🗹 Tavolo 111              |                       |       |                         |              |                                |
|                    |               |   |                         |               | Annulla                   | Aggiungi 62 codici QR |       |                         |              |                                |
|                    |               |   |                         |               |                           |                       |       |                         |              |                                |
|                    |               |   |                         |               |                           | 1                     |       |                         |              |                                |

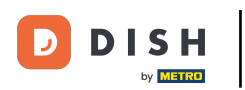

È anche possibile selezionare manualmente tavoli specifici facendo clic sulla casella accanto al numero del tavolo.

| DISHPOS <sub>V2.89.1</sub>   |   | (V) Demo IT Video ©       |                             |                  |       | 😚 Tutorial DISH          | POS O                       | dish_it_video@dish.digital ~      |
|------------------------------|---|---------------------------|-----------------------------|------------------|-------|--------------------------|-----------------------------|-----------------------------------|
| « Riduci menu<br>@ Dashboard |   | Codici QR (2 codici qr)   | Aggiungi codice Q           | R                |       | · _ Mostra <b>50</b> v/P |                             |                                   |
| 😙 Articoli                   | ~ | Q Cerca (O) Canall di ven | Canale di vendita Ordine di | QR V             |       |                          | ecold (Scanca)              |                                   |
| -√- Finanza                  | ~ | ☐ Punto vendita ≎ Ca      | Punto vendita               |                  | me 🗘  | Co                       | dice QR 🗘                   | URL                               |
| ැබී Generale                 | ~ | 0 🖉 🗇                     | 🔨 🖻 Dish Video Demo Italy   |                  | ole 1 | 30                       | 7be987-48df-42d1-8ada-402f4 | http://italy.sandbox.booqcloud.co |
|                              |   | 🗆 🥖 🗊 🛛 Or                | ✓ □ Terrazza                |                  | ole 2 | 70                       | ccfcd5-124a-4a30-9bc4-db08! | http://italy.sandbox.booqcloud.co |
| Pagamento                    | ~ |                           | Vendita diretta             |                  |       |                          |                             |                                   |
| Self-service                 | ^ |                           | ✓ ☐ Aggregatore di cibo     |                  |       |                          |                             |                                   |
| Orari<br>Canali di vendita   |   |                           | E-commerce                  |                  |       |                          |                             |                                   |
| Codici QR                    |   |                           | V Bar                       |                  |       |                          |                             |                                   |
|                              |   |                           | Tayolo da salal             |                  |       |                          |                             |                                   |
|                              |   |                           | Tavolo da sala2             |                  |       |                          |                             |                                   |
|                              |   |                           | Tavolo da sala3             |                  |       |                          |                             |                                   |
|                              |   |                           | Tavolo da sala4             |                  |       |                          |                             |                                   |
|                              |   |                           | Tavolo da sala5             |                  |       |                          |                             |                                   |
|                              |   |                           | Tavolo da sala6             |                  |       |                          |                             |                                   |
|                              |   |                           | Annulla Aggiungi u          | un (1) codice QR |       |                          |                             |                                   |
|                              |   |                           |                             |                  |       |                          |                             |                                   |
|                              |   |                           |                             | 1                |       |                          |                             |                                   |

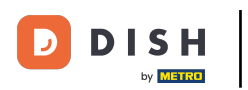

## Una volta effettuata la selezione, confermatela cliccando su Aggiungi un (1) codice QR.

| DISH             | POS <sub>v2.89.1</sub> |   | (V) Demo IT Vie | deo 🛈           |     |                           |                           |       | 😚 Tutorial [       | DISH POS                  |       | dish_it_video@dish.digital        |
|------------------|------------------------|---|-----------------|-----------------|-----|---------------------------|---------------------------|-------|--------------------|---------------------------|-------|-----------------------------------|
| « Riduci<br>Ø Da | i menu<br>Ishboard     |   | Codici QR (2 co | odici qr)       | Ven | Aggiungi c                | odice QR                  |       | ≡ Mostra <b>50</b> | →Record                   | •     | - Agglungi codice QR              |
| 💮 Art            | ticoli                 | ~ | α               |                 | C   | Canale di vendita         | Ordine QR 🗸               |       |                    |                           |       |                                   |
| -\∕ Fin          | nanza                  | ~ |                 | Punto vendita 🗘 | Ca  | Punto vendita             |                           | me 🗘  |                    | Codice QR 💲               |       | URL                               |
| ැයි Ge           | merale                 | v | 🗆 🖉 🖻           |                 | Or  | 🔨 🗖 Dish Video Demo Italy |                           | ple 1 |                    | 307be987-48df-42d1-8ada-  | 402f4 | http://italy.sandbox.booqcloud.co |
| ι.,. <b>Ο</b>    |                        |   | 🗆 🖉 🖞           |                 | Or  | ✓ □ Terrazza              |                           | ple 2 |                    | 70ccfcd5-124a-4a30-9bc4-0 | db08! | http://italy.sandbox.booqcloud.co |
| 📄 Pag            | gamento                | ~ |                 |                 |     | Vendita diretta           |                           |       |                    |                           |       |                                   |
| 9 Sel            | lf-service             | ^ |                 |                 |     | ✓ ☐ Aggregatore di cibo   |                           |       |                    |                           |       |                                   |
| Ora              | ari                    |   |                 |                 |     | ✓ □ E-commerce            |                           |       |                    |                           |       |                                   |
| Co               | odici QR               |   |                 |                 |     | ∨ □ Bar                   |                           |       |                    |                           |       |                                   |
|                  |                        |   |                 |                 |     | Ristorante                |                           |       |                    |                           |       |                                   |
|                  |                        |   |                 |                 |     |                           |                           |       |                    |                           |       |                                   |
|                  |                        |   |                 |                 |     | Tavolo da sala3           |                           |       |                    |                           |       |                                   |
|                  |                        |   |                 |                 |     | Tavolo da sala4           |                           |       |                    |                           |       |                                   |
|                  |                        |   |                 |                 |     | Tavolo da sala5           |                           |       |                    |                           |       |                                   |
|                  |                        |   |                 |                 |     | Tavolo da sala6           |                           |       |                    |                           |       |                                   |
|                  |                        |   |                 |                 |     | Annulla                   | Aggiungi un (1) codice QR |       |                    |                           |       |                                   |
|                  |                        |   |                 |                 |     |                           |                           |       |                    |                           |       |                                   |
|                  |                        |   |                 |                 |     |                           | 1                         |       |                    |                           |       |                                   |

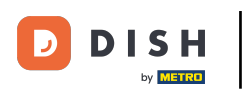

I codici QR per le tabelle selezionate sono stati creati. Per esportare i codici QR, selezionarli nell'area evidenziata.

| DISHPOS <sub>v2.89.1</sub>     | (V) Demo IT Video 🕕                                                                                                    |                        |            | 😚 Tutorial [               | DISH POS                                                      | dish_it_video@dish.digital $\lor$ |
|--------------------------------|----------------------------------------------------------------------------------------------------|------------------------|------------|----------------------------|---------------------------------------------------------------|-----------------------------------|
| « Riduci menu<br>@ Dashboard   | Codici QR (3 codici qr)<br>Q Cerca (Canali d                                                                                                    | i vendita 🗸 Nessu      | no 🗸       | i≡ Mostra                  | 50 ∽Record JScarica                                           | + Aggiungi codice QR              |
|                                | Punto vendita 🗘                                                                                                    | Canale di vendita      | Area 🗘     | Nome 🗘                     | Codice QR 🗘                                                   | URL                               |
| ැබූ Generale 🗸 🗸               |                                                                                                    | Ordine QR              |            | Table 1                    | 307be987-48df-42d1-8ada-402f4                                 | http://italy.sandbox.booqcloud.co |
| Pagamento Υ                    | Compared to the set of the set of the s | Ordine QR<br>Ordine QR | Ristorante | Table 2<br>Tavolo da sala1 | 70ccfcd5-124a-4a30-9bc4-db08!<br>80857ce8-cb71-47cd-8420-82b5 | http://italy.sandbox.booqcloud.co |
| Self-service ^                 | _                                                                                                    |                        |            |                            |                                                               |                                   |
| Canali di vendita<br>Codici QR |                                                                                                    |                        |            |                            |                                                               |                                   |
|                                |                                                                                                    |                        |            |                            |                                                               |                                   |
|                                |                                                                                                    |                        |            |                            |                                                               |                                   |
|                                |                                                                                                    |                        |            |                            |                                                               |                                   |
|                                |                                                                                                    |                        |            |                            |                                                               |                                   |
|                                |                                                                                                    |                        |            |                            |                                                               |                                   |
|                                |                                                                                                    |                        | 1          |                            |                                                               |                                   |

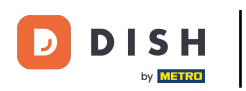

#### Naturalmente, è possibile selezionare ed esportare più codici QR contemporaneamente.

| DISH POS v2.89.1             | (V) Demo IT Vid  | leo 🛈                          |                   |            | 😚 Tut           | orial DISH POS                            | dish_it_video@dish.digital $$     |
|------------------------------|------------------|--------------------------------|-------------------|------------|-----------------|-------------------------------------------|-----------------------------------|
| « Riduci menu<br>② Dashboard | Codici QR (3 cod | lici qr)<br>Cerca 🕘 🎯 Canali d | ii vendita 🗸 Nes  | ssuno      | .≡:             | lostra <b>50 ∨</b> Record <b>⊎Scarica</b> | + Aggiungi codice QR              |
|                              |                  | Punto vendita 🗘                | Canale di vendita | Area 🗘     | Nome 🗘          | Codice QR 🗘                               | URL                               |
| ්රා Generale v               |                  |                                | Ordine QR         |            | Table 1         | 307be987-48df-42d1-8ada-402f4             | http://italy.sandbox.boogcloud.co |
| Pagamento ~                  |                  | Tavolo da sala1                | Ordine QR         | Ristorante | Tavolo da sala1 | 80857ce8-cb71-47cd-8420-82b5              | http://italy.sandbox.booqcloud.co |
| Self-service ^               |                  |                                |                   |            |                 |                                           |                                   |
| Canali di vendita            |                  |                                |                   |            |                 |                                           |                                   |
| Codici QR                    |                  |                                |                   |            |                 |                                           |                                   |
|                              |                  |                                |                   |            |                 |                                           |                                   |
|                              |                  |                                |                   |            |                 |                                           |                                   |
|                              |                  |                                |                   |            |                 |                                           |                                   |
|                              |                  |                                |                   |            |                 |                                           |                                   |
|                              |                  |                                |                   |            |                 |                                           |                                   |
|                              |                  |                                |                   |            |                 |                                           |                                   |
|                              |                  |                                |                   |            |                 |                                           |                                   |
|                              |                  |                                |                   |            |                 |                                           |                                   |
|                              |                  |                                |                   |            |                 |                                           |                                   |
|                              |                  |                                |                   |            |                 |                                           |                                   |
|                              |                  |                                |                   | 1          |                 |                                           |                                   |

# • Quindi fare clic su Download.

DISH

by METRO

D

| DISHPOS <sub>V2.89.1</sub> |   | (V) Demo IT Vi  | ideo 🛈          |                       |            |                 | Or Tutorial DISH POS     One of the second state of the second state of the s |
|----------------------------|---|-----------------|-----------------|-----------------------|------------|-----------------|----------------------------------------------------------------------------------------------------|
|                            |   |                 |                 |                       |            |                 |                                                                                                    |
| « Riduci menu              |   | Codici QR (3 cd | odici qr)       |                       |            |                 |                                                                                                    |
| Ø Dashboard                |   | -               |                 |                       |            |                 |                                                                                                    |
| Articoli                   | ~ | Q               | Cerca           | Canali di vendita 🗸 🗙 | Nessuno 🗸  |                 |                                                                                                    |
| <b>(</b> )                 |   |                 | Punto vendita 🗅 | Canale di vendita     | Area û     | Nome û          | Codice QR 🗅 URL                                                                                                    |
| $\sim$ Finanza             | ~ |                 |                 |                       |            |                 |                                                                                                    |
| <sup>6</sup> 2             |   | 🗆 🥒 🖻           |                 | Ordine QR             |            | Table 1         | 307be987-48df-42d1-8ada-402f4 http://italy.sandbox.booqcloud.cc                                                                                                    |
| १०३ Generale               | ~ | D 🖉 🗊           |                 | Ordine QR             |            | Table 2         | 70ccfcd5-124a-4a30-9bc4-db08! http://italy.sandbox.booqcloud.cc                                                                                                    |
| Pagamento                  | ~ |                 | Tayolo da sala1 | Ordine OP             | Pistorante | Tavolo da sala1 | 80857ce8-ch71-47cd-8420-82b5 http://italy.sandbox.boogcloud.cc                                                                                                    |
| -                          |   |                 |                 | ordine dik            | Ristorante |                 | 0005766-6571-4764-6426-6255 http://rais.sandbox.b60461646.6                                                                                                    |
| Self-service               | ^ |                 |                 |                       |            |                 |                                                                                                    |
| Orari                      |   |                 |                 |                       |            |                 |                                                                                                    |
| Canali di vendita          |   |                 |                 |                       |            |                 |                                                                                                    |
| Codici QR                  |   |                 |                 |                       |            |                 |                                                                                                    |
|                            |   |                 |                 |                       |            |                 |                                                                                                    |
|                            |   |                 |                 |                       |            |                 |                                                                                                    |
|                            |   |                 |                 |                       |            |                 |                                                                                                    |
|                            |   |                 |                 |                       |            |                 |                                                                                                    |
|                            |   |                 |                 |                       |            |                 |                                                                                                    |
|                            |   |                 |                 |                       |            |                 |                                                                                                    |
|                            |   |                 |                 |                       |            |                 |                                                                                                    |
|                            |   |                 |                 |                       |            |                 |                                                                                                    |
|                            |   |                 |                 |                       |            |                 |                                                                                                    |
|                            |   |                 |                 |                       |            |                 |                                                                                                    |
|                            |   |                 |                 |                       |            |                 |                                                                                                    |
|                            |   |                 |                 |                       | 1          |                 |                                                                                                    |

D

# Fare clic su Scarica CSV per scaricare il codice QR in questo formato.

| DISH POS v2.89.1             | (V) Demo IT Video 🔅     |              |                   |            | Ŷ               | Tutorial DISH POS          | ☐ dish_it_video@dish.digital ∨          |
|------------------------------|-------------------------|--------------|-------------------|------------|-----------------|----------------------------|-----------------------------------------|
| « Riduci menu Ø Dashboard    | Codici QR (3 codici qr) |              |                   |            |                 |                            |                                         |
| <ul> <li>Articoli</li> </ul> | Q Cerca                 | Canali di ve | endita 🗸 Nessu    | no 🗸       | :=              | Mostra 50 ~ Record Scarica | + Aggiungi codice QR                    |
| √⁄r Finanza 🗸 🗸              | Punt                    | o vendita 🗘  | Canale di vendita | Area 🗘     | Nome 🗘          | Codice QR Scarica PDF      | URL                                     |
| fa Conoralo y                | 🗆 🥒 🛍                   |              | Ordine QR         |            | Table 1         | 307be987-48df-42d1-8ada    | 402f4 http://italy.sandbox.booqcloud.cc |
|                              | 🗆 🥖 🛍                   |              | Ordine QR         |            | Table 2         | 70ccfcd5-124a-4a30-9bc4-   | db08! http://italy.sandbox.booqcloud.co |
| 📄 Pagamento 🛛 🗸              | 🗹 🥖 前 🛛 Tavo            | lo da sala1  | Ordine QR         | Ristorante | Tavolo da sala1 | 80857ce8-cb71-47cd-8420    | 82b5 http://italy.sandbox.booqcloud.cc  |
| Self-service ^               |                         |              |                   |            |                 |                            |                                         |
| Orari<br>Canali di vendita   |                         |              |                   |            |                 |                            |                                         |
| Codici QR                    |                         |              |                   |            |                 |                            |                                         |
|                              |                         |              |                   |            |                 |                            |                                         |
|                              |                         |              |                   |            |                 |                            |                                         |
|                              |                         |              |                   |            |                 |                            |                                         |
|                              |                         |              |                   |            |                 |                            |                                         |
|                              |                         |              |                   |            |                 |                            |                                         |
|                              |                         |              |                   |            |                 |                            |                                         |
|                              |                         |              |                   |            |                 |                            |                                         |
|                              |                         |              |                   |            |                 |                            |                                         |
|                              |                         |              |                   | 1          |                 |                            |                                         |

D

by METRO

## Fare clic su Scarica PDF per scaricare il codice QR in questo formato.

| D I S H POS v2.89.1                             | (V) Demo IT Video 💿     |                          | 😚 Tutorial DISH POS                                                                    | dish_it_video@dish.digital ~                   |
|-------------------------------------------------|-------------------------|--------------------------|----------------------------------------------------------------------------------------|------------------------------------------------|
| « Riduci menu                                   | Codici QR (3 codici qr) |                          |                                                                                        |                                                |
| <ul> <li>Dashboard</li> <li>Articoli</li> </ul> | Q Cerca 💿 Canali di v   | vendita V X Nessuno V    | i≡ Mostra 50 ×Record <b>₹Scaric</b>                                                    | + Aggiungi codice QR                           |
| $$ Finanza $\checkmark$                         | Punto vendita 🗘         | Canale di vendita Area 🗘 | Nome  Codice QR Scarica PE                                                             |                                                |
| ô Generale v                                    |                         | Ordine QR<br>Ordine QR   | Table 1         307be987-48df-42d1-8a           Table 2         70ccfcd5-124a-4a30-9bi | da-402f4 http://italy.sandbox.booqcloud.cc<br> |
| Pagamento v                                     | C 2 🗊 Tavolo da sala1   | Ordine QR Ristorante     | Tavolo da sala1 80857ce8-cb71-47cd-84                                                  | 20-82b5 http://italy.sandbox.booqcloud.cc      |
| Self-service ^                                  |                         |                          |                                                                                        |                                                |
| Canali di vendita                               |                         |                          |                                                                                        |                                                |
| Codici QR                                       |                         |                          |                                                                                        |                                                |
|                                                 |                         |                          |                                                                                        |                                                |
|                                                 |                         |                          |                                                                                        |                                                |
|                                                 |                         |                          |                                                                                        |                                                |
|                                                 |                         |                          |                                                                                        |                                                |
|                                                 |                         |                          |                                                                                        |                                                |
|                                                 |                         |                          |                                                                                        |                                                |
|                                                 |                         |                          |                                                                                        |                                                |
|                                                 |                         |                          |                                                                                        |                                                |
|                                                 |                         |                          |                                                                                        |                                                |
|                                                 |                         | 1                        |                                                                                        |                                                |

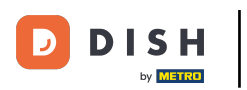

#### Avete completato l'esercitazione. Ora sapete come aggiungere ed esportare i codici QR.

| DISH POS v2.89.1             |   | (V) Demo IT Vi  | deo 🛈           |                         |            | 5               | Tutorial DISH POS           | dish_it_video@dish.digital $\lor$    |
|------------------------------|---|-----------------|-----------------|-------------------------|------------|-----------------|-----------------------------|--------------------------------------|
| « Riduci menu<br>@ Dashboard |   | Codici QR (3 co | odici qr)       |                         |            |                 |                             |                                      |
| 🕅 Articoli                   | ~ | ۹ (             | Cerca 💿 C       | Canali di vendita 🛛 🗙 🗙 | Nessuno 🗸  | =               | Mostra 50 VRecord           | + Aggiungi codice QR                 |
| -∿- Finanza                  | ~ |                 | Punto vendita 🗘 | Canale di vendita       | Area 🗘     | Nome 🗘          | Codice QR 💲                 | URL                                  |
| <sup>6</sup>                 |   | 🗆 🥒 🖻           |                 | Ordine QR               |            | Table 1         | 307be987-48df-42d1-8ada-402 | 2f4 http://italy.sandbox.booqcloud.c |
| çoj Generale                 | Ť | 🗆 🥒 🛈           |                 | Ordine QR               |            | Table 2         | 70ccfcd5-124a-4a30-9bc4-db0 | 8! http://italy.sandbox.booqcloud.cr |
| Pagamento                    | ~ | v / 🖻           | Tavolo da sala1 | Ordine QR               | Ristorante | Tavolo da sala1 | 80857ce8-cb71-47cd-8420-82  | 5 http://italy.sandbox.booqcloud.cr  |
| Self-service                 | ^ |                 |                 |                         |            |                 |                             |                                      |
| Orari                        |   |                 |                 |                         |            |                 |                             |                                      |
| Canali di vendita            |   |                 |                 |                         |            |                 |                             |                                      |
| Codici QR                    |   |                 |                 |                         |            |                 |                             |                                      |
|                              |   |                 |                 |                         |            |                 |                             |                                      |
|                              |   |                 |                 |                         |            |                 |                             |                                      |
|                              |   |                 |                 |                         |            |                 |                             |                                      |
|                              |   |                 |                 |                         |            |                 |                             |                                      |
|                              |   |                 |                 |                         |            |                 |                             |                                      |
|                              |   |                 |                 |                         |            |                 |                             |                                      |
|                              |   |                 |                 |                         |            |                 |                             |                                      |
|                              |   |                 |                 |                         |            |                 |                             |                                      |
|                              |   |                 |                 |                         |            |                 |                             |                                      |
|                              |   |                 |                 |                         |            |                 |                             |                                      |
|                              |   |                 |                 |                         | 1          |                 |                             |                                      |

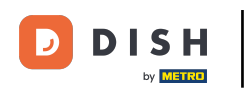

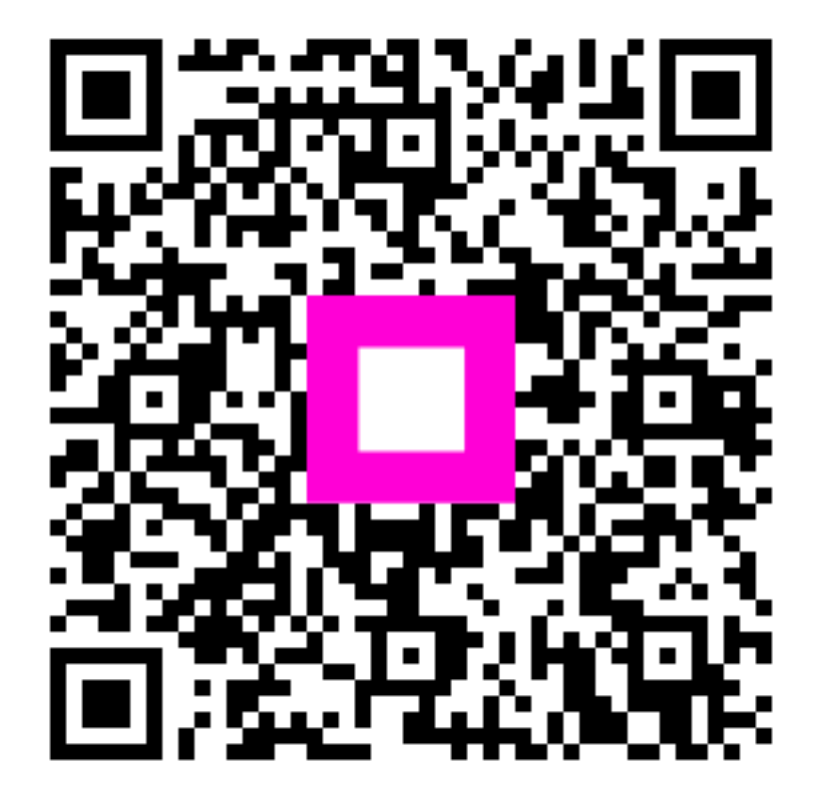

Scansiona per andare al lettore interattivo